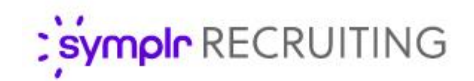

## Feature Overview

# Preset Next Approver

Requisition approvals help ensure any necessary stakeholders in your organization review and approve the specifics of job openings before being posted to applicants. Without a clear workflow for the approval process, however, users are forced to pick the next approver from a long list of users- possibly resulting in mis-routed requisitions and approval delays.

**Preset Next Approver** helps address this potential weak link in the approval chain by providing a way to determine which approver is next in line to receive the requisition. Now there's no more guesswork, no more searching exhaustive lists of users, and most importantly, no more misdirected requisitions.

## What is it exactly?

**Preset Next Approver** simplifies the requisition approval process by establishing a pre-selected user as "next in line" to approve new requisitions after they are reviewed. Now that the **Next to Approve** field is already completed for an approver, they don't need to pick and choose from lengthy employee lists to find the next reviewer - or potentially waste precious time by accidentally selecting the wrong user.

| Next approvers are            | Requisition Information                            | - |
|-------------------------------|----------------------------------------------------|---|
| determined at the user level  | Req Details Attached Documents History Detail      |   |
| to help ensure users route    | Standard Information                               | - |
| requisitions to the same      | Requisition Details                                | - |
| (proper) users each time      | Approvals                                          |   |
|                               | Action 💿 Approve 🔍 Reject                          |   |
| There's even a way to make    | Approval Complete                                  |   |
| the pre-filled <b>Next to</b> | Comment No more confusion about who approves next! |   |
| Approve field read-only,      |                                                    |   |
| preventing users from         | Next To Approve Admin, Brad                        |   |
| changing who receives the     |                                                    |   |
| requisition for approval.     | Save Cancel                                        |   |

## How do I use it?

The default Next to Approve recipient for a specific user is determined by the **Sends Req Approval To** field on the *User Details* page, which can be set by an Administrator. The user chosen in this field automatically populates the **Next to Approve** field during requisition approvals. This field displays as read-only, or remains editable and is prepopulated with the next user depending on whether the **Edit Next Approver** permission is disabled or enabled.

| Functions               |                                     |   |   |
|-------------------------|-------------------------------------|---|---|
| * User Role(s)          | Hiring Manager;Requisition Approver | - |   |
| Title Category          | Please Select                       | - |   |
| Reports To              |                                     |   |   |
| Sends Req Approval To   | A Approver, Kelli                   |   |   |
| * Position in Hierarchy | Children Center                     |   | ρ |
| Areas of Responsibility |                                     |   | P |

Depending on the style of workflow you want to initiate in your organization or department's requisition approval process, there are a couple of different approaches that could be taken when using Preset Next Approver.

- In one instance, let's say there is one final approver who must "OK" every requisition before they are posted. This approver has multiple department heads reporting to them, and each of these heads are in charge of drafting requisitions for their respective departments. In this case, each department head would have the final approver set as their Next to Approve.
- Another approach to take with this feature is to set up a "chain" of approvers. This is useful for situations where several stakeholders in a department or organization each need to validate new requisitions before they are posted. After one user approves, it's sent to the next approver, then the next, and so on until the last person in this process is able to mark the requisition approval as complete.

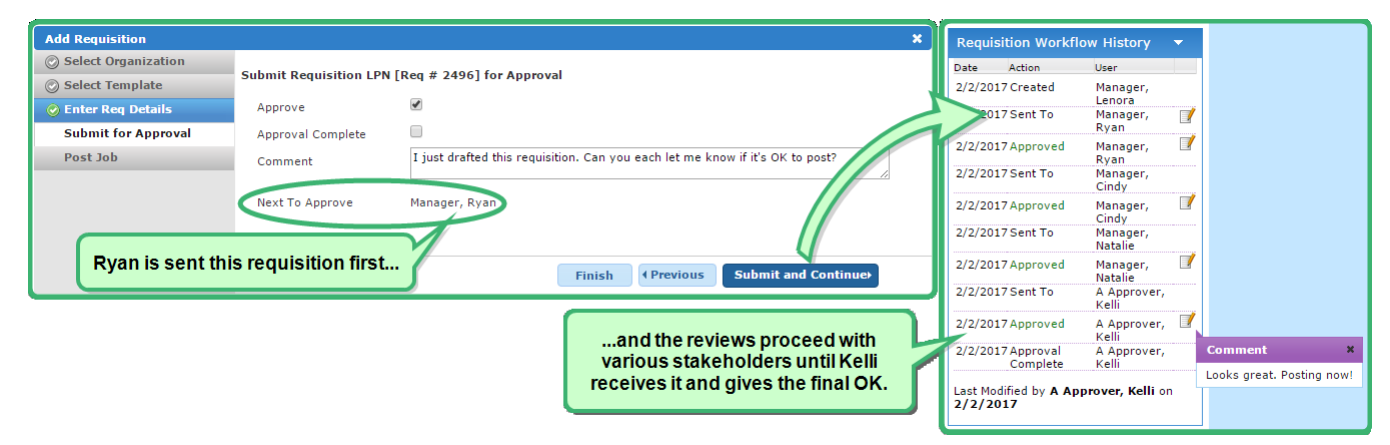

## The Fine Print

To best make use of this feature, there are some additional details you should know.

- Preset Next Approver is available now for all symplr Recruiting users, free of any additional cost.
- Admins may need to disable the **Edit Next Approver** and **Reassign Approver** permissions for some existing user roles to avoid the potantial for these users to still change their pre-selected approver.
- The **Complete Approval** permission overrides the **Edit Next Approver** one, so users with both permissions are able to complete an approval even then they have a Next Approver set.
- Preset next Approver needs to be activated by a symplr Support specialist. Give them a call at (866) 323-3030 or email talentsupport@symplr.com and they'll be happy to set it up.